### SIAGA: MODULO REGISTRO NOTAS EN PLANILLA DE CALIFICACIONES

Esta opción forma parte del módulo Registro de Calificaciones del Sistema Integrado de Administración y Gestión Académica (SIAGA), destinado a los Docentes de la Facultad, para facilitar el registro de calificaciones en dos formas y una tercera para la verificación y actualización de la planilla de calificaciones.

Ingresar al Portal Facultativo, en la barra de direcciones del navegador Web, escribir: <u>http://www.fni.uto.edu.bo/</u> posicionar el cursor sobre el menú **Aplicaciones** y seleccionar **SIAGA-FNI** 

El proceso detallado de acceso al SIAGA, se describe en el Tutorial SIAGA versión 1.01, disponible en el Portal facultativo sección **Publicaciones/Tutoriales**, en el punto **2 Acceso al SIAGA**, y en el punto **3 Ingreso al Sistema SIAGA**.

Una vez ingresado al SIAGA, utilizando la cuenta y clave proporcionada para este propósito; se muestran las opciones disponibles para el ingreso de calificaciones, sección **Calificaciones**; la primera opción **notas por criterio de evaluación**, facilita el ingreso de calificaciones por criterio de evaluación, es decir, exámenes parciales, examen final, practicas, laboratorio, etc. Por separado; la segunda opción **notas planilla calificaciones**, facilita el ingreso de calificaciones en forma de planilla electrónica al estilo de Microsoft Excel, la opción más recomendada (página 3); y finalmente la tercera opción **revisar planilla de calificaciones**, facilita la revisión, verificación y también la posibilidad de realizar actualizaciones o inserciones de calificaciones (página 5); en todas las opciones es absolutamente necesario utilizar el botón **guardar**, para almacenar los nuevos datos:

### 1° Opción, ingreso de notas por criterio evaluación

Utilizando esta opción, es posible insertar las calificaciones únicamente por el criterio de evaluación seleccionado, en el escenario de los exámenes parciales, una vez que se realiza el primer examen parcial, y realizado el proceso de revisión, facilita el registro de calificaciones; de manera que los estudiantes puedan ver sus calificaciones obtenidas oportunamente. Este escenario se repite para el resto de criterios de evaluación definidos.

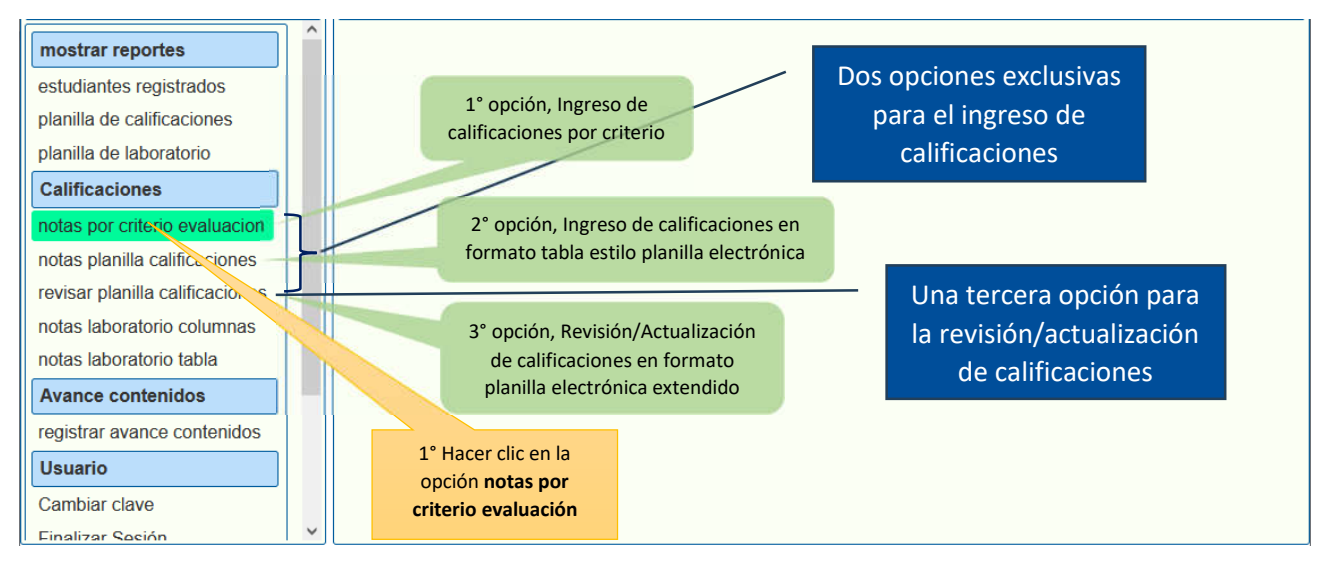

El siguiente proceso describe los pasos necesarios para seleccionar una asignatura, seleccionar el criterio de evaluación y realizar los procesos inherentes: definir/modificar/sellar los criterios de evaluación y el registro de calificaciones:

| mostrar reportes                        |                 | 4          | Asignaturas d           | esignadas    |              |                         |                                         |  |
|-----------------------------------------|-----------------|------------|-------------------------|--------------|--------------|-------------------------|-----------------------------------------|--|
| estudiantes registrados                 | Periodo         | Gestion    | Sigla                   | Paralelo     | Asignatura   | 2º Coloccio             | nor la ocignatura                       |  |
| planilla de calificaciones              | Semestre        | 2017/P     | P EIS 0099 N            |              | INTRODUCCIOI | 2 Selecció<br>hacer cli | riar la asignatura,<br>c en la fila que |  |
| planilla de laboratorio                 |                 |            |                         |              |              | identifica              | a la asignatura                         |  |
| Calificaciones                          |                 | Criter     | ios de Evalua           | cion: FIS 00 | 99 N         |                         |                                         |  |
| notas por criterio evaluacion           | Tipo evaluacior | 1          | Evaluacio               | nes          | Ponderacion  | n                       |                                         |  |
| notas planilla calificaciones           | Prácticas       |            | 3                       |              | 15           |                         |                                         |  |
| revisar planilla                        | Auxiliatura     |            | 2                       |              | 5            |                         |                                         |  |
| notas laboratorio definidas previamente | Laboratorio     |            | 2                       |              | 9            |                         |                                         |  |
| notas laboratorio tabla                 | Proyecto        |            | 1                       |              | 10           |                         |                                         |  |
| Avance contenidos                       | Examen Parcia   | ے ا        | 2                       |              | 25           |                         |                                         |  |
| registrar 3° Seleccionar el criterio    | amen Final      |            | Para modif              | icar los     | 24           | Para calir              | dal proceso                             |  |
| de evaluación, hacer clic               | Asistencia      |            | criterios de evaluación |              |              | 12                      |                                         |  |
| en la fila que identifica al            |                 |            |                         | -            |              |                         |                                         |  |
| Cambiar criterio de evaluación          | 🖌 Registrar cal | ificacione | 5                       | Modificar    | criterios ×  | Salir                   |                                         |  |
| Finalizar Sesión                        |                 |            |                         |              |              |                         | ×.                                      |  |

Una vez seleccionado el criterio de evaluación, se habilita el botón Registrar calificaciones

|                | Asignaturas designadas                                                                                                    |                                                                                                    |                                                                                                    |                                                                                                    |  |  |  |  |  |  |
|----------------|----------------------------------------------------------------------------------------------------|----------------------------------------------------------------------------------------------------|----------------------------------------------------------------------------------------------------|----------------------------------------------------------------------------------------------------|--|--|--|--|--|--|
| Periodo        | Gestion                                                                                                    | Sigla                                                                                                    | Paralelo                                                                                                    | Asignatura                                                                                                    |  |  |  |  |  |  |
| Semestre       | 2017/P                                                                                                    | FIS 0099                                                                                                    | N                                                                                                    | INTRODUCCION A LA<br>FISICA                                                                                                    |  |  |  |  |  |  |
|                |                                                                                                    |                                                                                                    |                                                                                                    |                                                                                                    |  |  |  |  |  |  |
|                | Crite                                                                                                    | rios de Evalua                                                                                                    | cion: FIS 00                                                                                                    | 099 N                                                                                                    |  |  |  |  |  |  |
| Tipo evaluacio | on                                                                                                    | Evaluacio                                                                                                    | nes                                                                                                    | Ponderacion                                                                                                    |  |  |  |  |  |  |
| Prácticas      |                                                                                                    | 3                                                                                                    |                                                                                                    | 15                                                                                                    |  |  |  |  |  |  |
| Auxiliatura    |                                                                                                    | 2                                                                                                    |                                                                                                    | 5                                                                                                    |  |  |  |  |  |  |
| Laboratorio    | х.                                                                                                    | 2                                                                                                    |                                                                                                    | 9                                                                                                    |  |  |  |  |  |  |
| Proyecto       |                                                                                                    | Ĩ                                                                                                    |                                                                                                    | 10                                                                                                    |  |  |  |  |  |  |
| Examen Parci   | ial                                                                                                    | 2                                                                                                    |                                                                                                    | 25                                                                                                    |  |  |  |  |  |  |
| Examen Fina    | al                                                                                                    | 1                                                                                                    |                                                                                                    | 24                                                                                                    |  |  |  |  |  |  |
| Asistencia     |                                                                                                    | 4° Hacer clic en el                                                                                                    |                                                                                                    |                                                                                                    |  |  |  |  |  |  |
| ✓ Registrar ca | alificacione                                                                                                    | es)                                                                                                    | botón <b>Re</b><br>calificac                                                                                                    | iones × Salir                                                                                                    |  |  |  |  |  |  |
|                | Periodo<br>Semestre<br>Tipo evaluació<br>Prácticas<br>Auxiliatura<br>Laboratorio<br>Proyecto<br>Examen Parci<br>Examen Fina<br>Asistencia | Periodo     Gestion       Semestre     2017/P       Crite       Tipo evaluacion       Prácticas       Auxiliatura       Laboratorio       Proyecto       Examen Parcial       Examen Final       Asistencia | Asignaturas d         Periodo       Gestion       Sigla         Semestre       2017/P       FIS 0099         Criterios de Evaluación       Evaluación         Tipo evaluación       Evaluación         Prácticas       3         Auxiliatura       2         Laboratorio       2         Proyecto       1         Examen Parcial       2         Examen Final       1         Asistencia       3 | Asignaturas designadas         Periodo       Gestion       Sigla       Paralelo         Semestre       2017/P       FIS 0099       N         Criterios de Evaluacion:       FIS 00       N         Tipo evaluacion       Evaluacion:       FIS 00         Prácticas       3       Auxiliatura       2         Laboratorio       2       1         Proyecto       1       2         Examen Final       1       4° Hacer or botón Re calificaciones         ✓ Registrar calificaciones       4° Hacer or botón Re calificaciones |  |  |  |  |  |  |

| No. | Cedula                | Nombre                                                                                                    | ExF 1                                       |                                                                    |
|-----|-----------------------|----------------------------------------------------------------------------------------------------|---------------------------------------------|--------------------------------------------------------------------|
| 1   | 8265108               | APAZA MAMANI HENRY DARIO                                                                                                    | 10,0                                        | 5° Hacer clic en la caja<br>de verificación del                    |
| 2   | 9330681               | ARACENA GUTIERREZ ADRIANA GABRI                                                                                                    | 20,0                                        | criterio de evaluación<br>seleccionado                             |
| 3   | 12415909              | ARAMAYO SANTOS KEYMI NOELIA                                                                                                    | 30,0                                        |                                                                    |
| 4   | 7451212               | ARANCIBIA CHOQUE EDDY                                                                                                    | 0,0                                         | Se habilitan los cuadros                                           |
| 5   | 7412767               | ARANIBAR CANAVIRI LEONARDO RAFA                                                                                                    | 50,0                                        | de ingreso de datos                                                |
| 6   | Celda ad              | ARANCIBIA CHOQUE EDDY<br>ARANIBAR CANAVIRI LEONARDO RAFA<br>ADIEL SAULO<br>calificaciones<br>ARIAS VILLEGAS RODOLFO<br>ARRADIA PLATA EDWIN                                              | 20,0                                        | 6° Ingreso de                                                      |
| 7   | 7334273 <sup>de</sup> | calificaciones JONNAT                                                                                                    | 30,0                                        | calificaciones,<br>números enteros                                 |
| 8   | 7289583               | RAMAYO SANTOS KEYMI NOELIA<br>RANCIBIA CHOQUE EDDY<br>RANIBAR CANAVIRI LEONARDO RAFA<br>ADIEL SAULO<br>ificaciones<br>RIAS VILLEGAS RODOLFO<br>RRADIA PLATA EDWIN<br>WIZA ARAMAYO ABRIL | 40,0                                        | entre 1 100                                                        |
| 9   | 7321268               | ARRADIA PLATA EDWIN                                                                                                    | 50                                          | Es posible desplazarse                                             |
| 10  | 7320666               | AVIZA ARAMAYO ABRIL                                                                                                    | 0,0                                         | <br>verticalmente, utilizando las teclas de dirección del teclado, |
| 11  | 7373760               | 7° Hacer clic en el                                                                                                    | 0,0                                         | fecha arriba, fecha abajo                                          |
| <   |                       | botón Guardar                                                                                                    |                                             |                                                                    |
| Gua | ardar Sali            | r Salir para                                                                                                    | er clic en el botón<br>a finalizar el proce |                                                                    |

Los siguientes pasos, indican los procedimientos necesarios para el registro de calificaciones por criterio de evaluación:

El botón **Guardar**, facilita el almacenamiento de los datos ingresados o actualizados; es necesario utilizar esta opción, si se ha ingresado nuevos datos.

El botón Salir, permite cerrar el proceso de registro de calificaciones por criterio de evaluación.

# 2° Opción, ingreso de notas en formato de planilla electrónica

Esta opción para el registro de calificaciones, presenta los datos claramente ordenados en filas y columnas tal cual una planilla electrónica, para facilitar la administración de los datos presentados y el almacenamiento de datos por lotes.

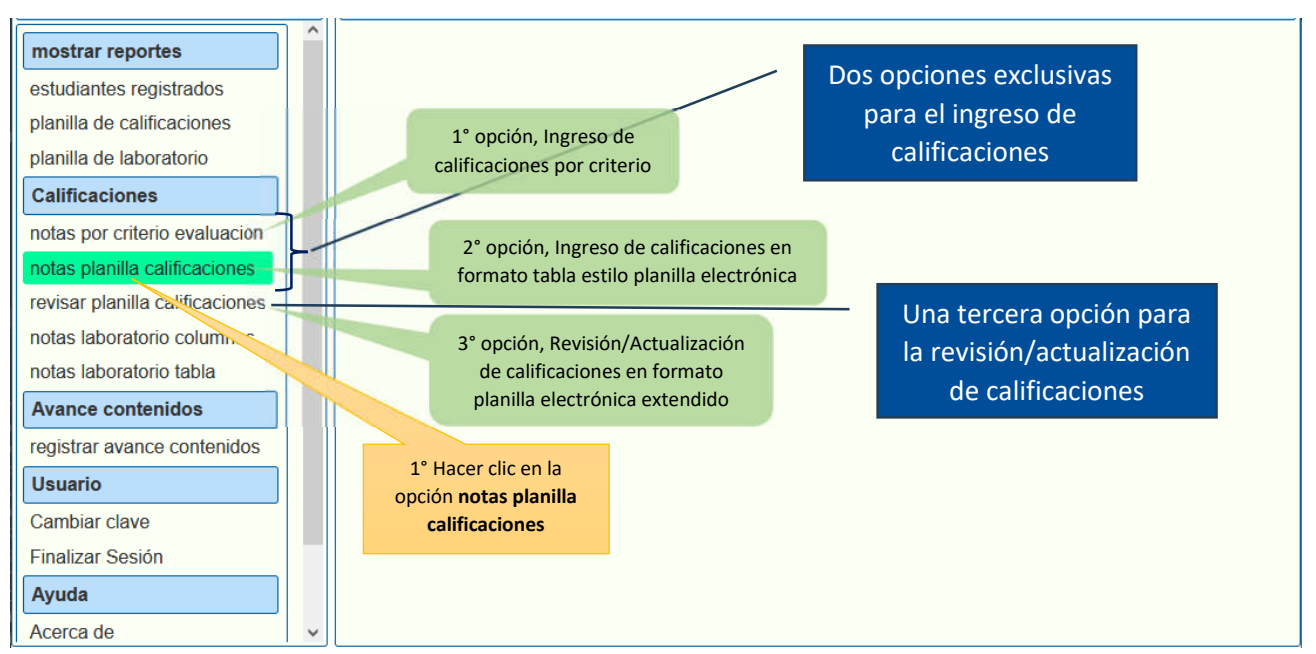

El siguiente proceso describe los pasos necesarios para seleccionar una asignatura y realizar los procesos inherentes: definir/modificar/sellar los criterios de evaluación y el registro de calificaciones:

| mostrar reportes                                   | Asignaturas designadas                                                                                                    |                        |                |                               |             |                   |                   |  |  |
|----------------------------------------------------|----------------------------------------------------------------------------------------------------|------------------------|----------------|-------------------------------|-------------|-------------------|-------------------|--|--|
| estudiantes registrados                            | Periodo                                                                                                    | Gestion Sigla Paralelo |                | Asignatura                    | 2º Soloccio | nar la asignatura |                   |  |  |
| planilla de calificaciones                         | Semestre                                                                                                    | 2017/P                 | FIS 0099       | N                             | INTRODUCCIO | hacer cl          | ic en la fila que |  |  |
| Calificaciones                                     |                                                                                                    |                        |                |                               |             |                   |                   |  |  |
| notas por criterio evaluacion                      | Tipo evaluac                                                                                                    | ion                    | Evaluaci       | ones                          | Ponderacio  | on                |                   |  |  |
| notas planilla calificaciones                      | Prácticas                                                                                                    |                        | 3              |                               | 15          | 2                 |                   |  |  |
| revisar planilla Ponderaciones                     | Auxiliatura<br>nte Laboratorio<br>Proyecto                                                                                                    |                        | 2              |                               | 5           |                   |                   |  |  |
| notas laborator definidas previamente              |                                                                                                    |                        | 2              |                               | 9           |                   |                   |  |  |
| notas laboratorio tabla                            |                                                                                                    |                        | 1              |                               | 10          |                   |                   |  |  |
| Avance contenidos                                  | Examen Pare                                                                                                    | cial                   | 2              |                               | 25          |                   |                   |  |  |
| registrar avance contenidos                        | Examen Final                                                                                                    |                        | Para modi      | icar los                      | 24          | Para salir        | del proceso       |  |  |
|                                                    | Asistencia                                                                                                    |                        | criterios de e | Valuacion                     | 12          |                   |                   |  |  |
| Cambiar clave<br>Finaliz 3° Hacer clic en el botón | ✓ Registrar of the second second | alificacione           | es             | <ul> <li>Modifical</li> </ul> | r criterios | × Salir           |                   |  |  |
| Ayud Registrar calificaciones                      |                                                                                                    |                        |                |                               |             |                   |                   |  |  |
| Acerca de                                          |                                                                                                    |                        |                |                               |             |                   |                   |  |  |

A continuación, se muestra el proceso de registro de calificaciones, es posible desplazarse utilizando las teclas de dirección del teclado (teclas de movimiento del cursor o flechas de dirección), en cualquier dirección hasta localizar la celda en el cual se realizará la actualización o inserción de una calificación; una vez concluido el registro o actualización, es imprescindible hacer clic en el botón **guardar** 

|   | Cedula    |                                                        | Nombre              |                       | Nota    | Pra 1       | Pra 2                            | Pra 3 | Aux 1            | Aux 2 | Lab 1    | Lab 2   | Pro 1    | ExP 1 | ExP 2 |
|---|-----------|--------------------------------------------------------|---------------------|-----------------------|---------|-------------|----------------------------------|-------|------------------|-------|----------|---------|----------|-------|-------|
|   | 8265108   | APAZA MAMANI HENRY DARIO                               |                     | 26.0                  | 31      | 56          | 51                               | 22    | 23               | 10    | 20       | 30      | 50       | 20    |       |
| : | 9330681   | ARACENA GUT                                            | IERREZ ADRIA        | NA GABRIELA           | 33.0    | 32          | 33                               | 51    | 24               | 25    | 20       | 0       |          | 20    | 99    |
|   | 12415909  | ARAMAYO SAN                                            | ITOS KEYMI NO       | DELIA                 | 37.0    | 32          | 33                               | 52    | 24               | 0     | 30       |         |          | 88    | 40    |
|   | 7451212   | ARANCIBIA CH                                           | OQUE EDDY           |                       | 25.0    | 33          | 34                               | 53    | 25               | 0     | 40       |         |          | 40    | 44    |
|   | 7412767   | ARANIBAR CANAVIRI LEONARDO RAFAEL                      |                     |                       | 45.0    | 34          | 40                               | 60    | 26               | 0     |          |         |          | 80    | 44    |
| 1 | 12681981  | ARANO GUZMA                                            | JLO Celda activa,   | , para regi           | stro 35 | 41          | 61                               | 10    | 0                |       |          |         |          |       |       |
| · | 7334273   | ARIAS CHOQUI                                           | ATHAN de califi     | icaciones             |         | 42          | 62                               | 11    |                  | Fle   | echa izo | quierda | a, arrib | a,    |       |
|   | 7289583   | ARIAS VILLEGA                                          |                     | 34:0                  | 37      | 43          | 63                               | 12    |                  |       | dere     | cha, al | bajo     | ,     |       |
|   | 7321268   | ARRADIA PLAT                                           | AEDWIN              |                       | 40.0    | 38          | 55                               | 64    | 13               | 14    |          |         |          | 90    | 31    |
| D | 7320666   | AVIZA ARAMAY                                           | O ABRIL             |                       | 29.0    | 39          | 51                               | 65    | 14               | 15    | N        |         |          | 100   | 61    |
| 1 | 7373760   | AYALA MOYA CIREA ELVIRA                                |                     |                       | 28.0    | 40          | 52                               | 66    | 15               | 16    | 0        |         |          | 20    | 62    |
| 2 | 5753122   | AYCA MAMANILLO RICARDO<br>AYLLON TAPIA VICTOR MAURICIO |                     |                       | 27.0    | 41          | 50                               | 70    | 16               | 17    | 0        |         |          | 80    | 63    |
| 3 | 7384747   |                                                        |                     | licio                 | 27.0    | 42          | 54                               | 71    | 17               | 6     | 0        | 0       | l l      | 81    | 64    |
| 4 | 7387907   | AYMA CALLEJA                                           | <b>S ERIK JOSUE</b> |                       | 20.0    | 4°          | 4° Ingreso de<br>calificaciones, |       | 2                | 19    | 0        | 0       | 0        | 82    | 0     |
| 5 | 7320547   | BALBOA SIRPA                                           | MONICA              |                       | 63.0    | са          |                                  |       |                  | 50    | 60       | 70      | 80       | 90    | 80    |
| 6 | 9383895   | BARRA CHUI R                                           | UBEN                | 6° Hacer clic en      | 7.0     | nún         |                                  |       | <mark>ر ا</mark> | 0     | 0        | 0       | 0        | 11    | C     |
| 7 | 7385230   | BARRIOS CALIZ                                          | ZAYA CRISTH         | el hotón <b>Salir</b> | 8.0     | ontro 1 100 |                                  |       | )                | 0     | 0        | 0       | 0        | 12    | C     |
| B | 7327: 5°  | Hacer clic en                                          | ALES ANDRE          | er boton <b>Jam</b>   | 10.0    | en          | ine I.                           | 100   | D                | 0     | 0        | 0       | 0        | 13    | 0     |
| 9 | 7316 ol h | otón Guardar                                           | NDA BLADIMI         | R                     | 2.0     | 0           | 0                                | 0     | 0                | 0     | 0        | 0       | 0        | 14    | 0     |
| D | 1414      |                                                        | MARIA ALEJA         | RA                    | 2.0     | 0           | 0                                | 0     | 0                | 0     | 0        | 0       | 0        | 15    | 0     |

El botón **Guardar**, facilita el almacenamiento de los datos ingresados o actualizados; es necesario utilizar esta opción, si se ha realizado actualizaciones o inserciones.

El botón **Salir**, permite cerrar el proceso de registro de calificaciones.

## 3° Opción, para revisar y actualizar la planilla calificaciones

Esta opción se utiliza para la verificación de los registros de calificaciones ingresadas por medio de las opciones anteriores, también facilita la actualización de calificaciones o inserción de nuevas calificaciones; presenta todos los datos claramente ordenados en filas y columnas tal cual una planilla electrónica, lo que permite tener una visión completa de la situación de cada estudiante. En virtud a esta situación, su utilización deberá circunscribirse al escenario de revisión o verificación, dada la gran cantidad de datos que se presentan y su gestión implica muchos recursos.

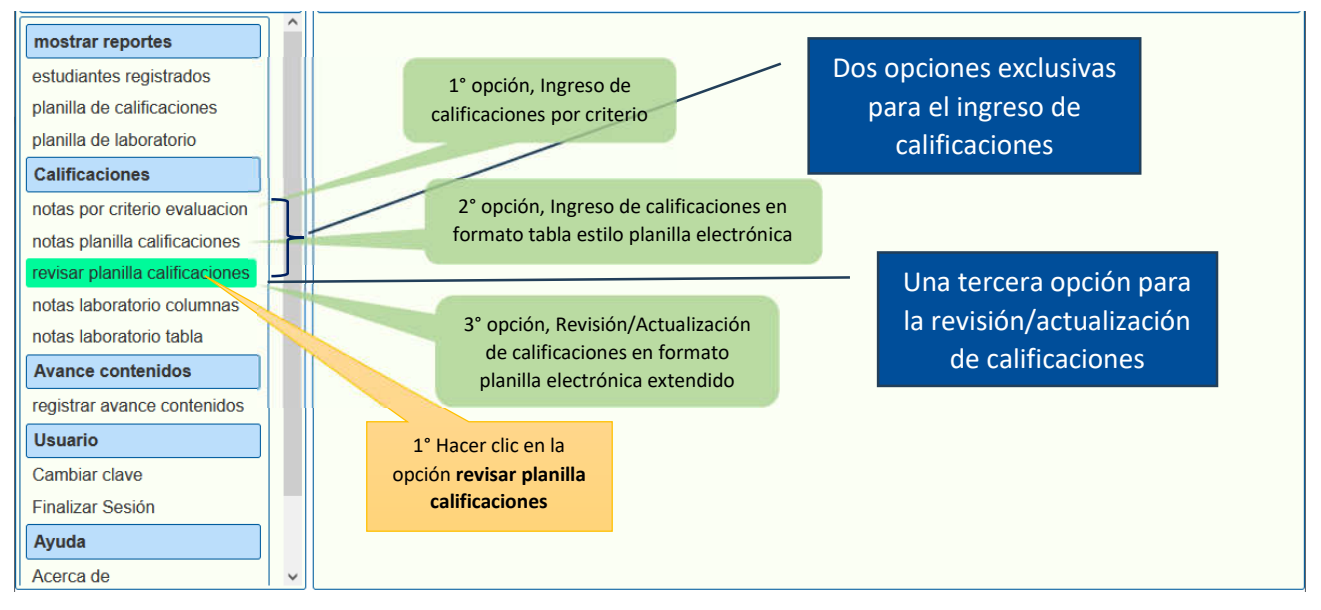

El siguiente proceso describe los pasos necesarios para seleccionar una asignatura y realizar los procesos inherentes: definir/modificar/sellar los criterios de evaluación y el registro de calificaciones:

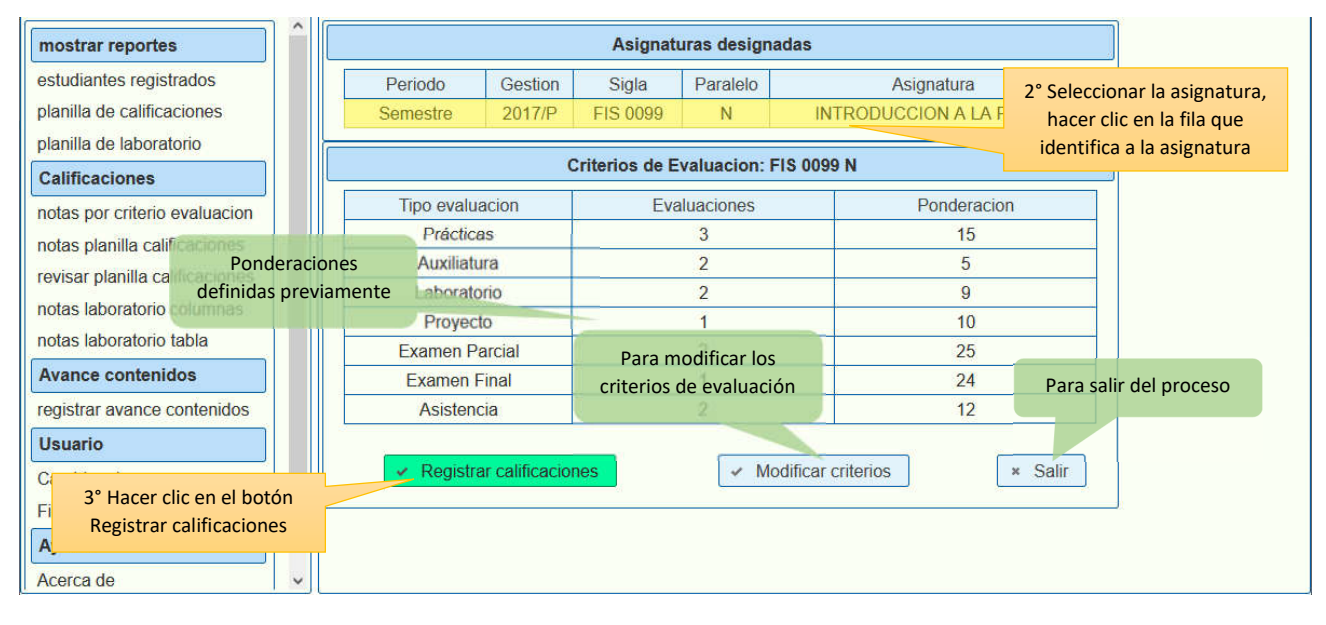

|   | Cedula Nombre |                                        | Nota           | Pra 1    | Pra 2 | Pra 3 Pra 1 | 5% Aux 1 | Aux 2 | Aux 5% | Lab 1     | Lab 2 | L |
|---|---------------|----------------------------------------|----------------|----------|-------|-------------|----------|-------|--------|-----------|-------|---|
| 1 | 8265108       | APAZA MAMANI HENRY DARIO               | 26.0           | 31       | 56    | 51 6.9      | 22       | 23    | 1.13   | 10        | 20    | 1 |
| 2 | 9330681       | ARACENA GUTIERREZ ADRIANA GABRIELA     | 33.0           | 32       | 33    | 51 5.8      | 24       | 25    | 1.23   | 20        | 0     | 0 |
| 3 | 12415909      | ARAMAYO SANTOS KEYMI NOELIA            | 37:0           | 32       | 33    | 52 5.85     | 24       | 0     | 0.6    | 30        | 0     | 1 |
| 4 | 7451212       | ARANCIBIA CHOQUE EDDY                  | 25.0           | 33       | 34    | 53 6.0      | 25       | 0     | 0.63   | 40        | 0     | 1 |
| 5 | 7412767       | ARANIBAR CANAVIRI LEONARDO RAFAE Colum | nna selecciona | ada 34   | 40    | 60 6.7      | 26       | 0     | 0.65   | 50        | 0     | 2 |
| 6 | 12681981      | ARANO GUZMAN GADIEL SAULO              | 33.0           | 35       | 41    | 61 6.85     | 10       | 0     | 0.25   | 60        | 0     | 2 |
| 7 | 7334273       | ARIAS CHOQUE KEVIN JONNATHAN           | 39.0           | 36       | 42    | 62 7.0      | 11       | 0     | 0.28   | 70        | 0     | 3 |
| 3 | 7289583       | ARIAS VILLEGAS RODOLFO                 | 34.0           | 37       | 43    | 63 7.15     | 12       | 0     | 0.3    | 80        | 0     | 3 |
| ) | 7321268       | ARRADIA PLATA EDWIN                    | 40.0           | 38       | 55    | 64 7.85     | 13       | 14    | 0.68   | 90        | 0     | 4 |
| 0 | 7320666       | AVIZA ARAMAYO ABRIL                    | 29.0           | 39       | 51    | 65 7.75     | 14       | 15    | 0.72   | 0         | 0     | C |
| 1 | 7373760       | AYALA MOYA CIREA ELVIRA                | 28.0           | 40       | 52    | 66 7.9      | 15       | 16    | 0.78   | 0         | 0     | C |
| 2 | 5753122       | AYCA MAMANILLO RICARDO                 | 27.0           | 41       | 50    | 70 8.05     | 16       | 17    | 0.82   | 0         | 0     | 0 |
| 3 | 7384747       | AYLLON TAPIA VICTOR MAURICIO           | Celda sel      | lecciona | da 54 | 71 8.35     | 17       | 18    | 0.88   | 0         | 0     | 0 |
| 4 | 7387907       | Fila solossionada JOSUE                | 20.0           | 43       | -55   | 72 8.5      | 18       | 19    | 0.93   | 0         | 0     | C |
| 5 | 7320547       |                                        | 63.0           | 10       | 20    | 73 5 15     | 40       | 50    | 2.25   | 60        | 70    | 5 |
| 6 | 9383895       | BARRA CHUI RUBEN                       | 7.0            | 44       | 0     | 74 5.9      | 0        | 0     | 0      |           |       | 0 |
| 7 | 7385230       | BARRIOS CALIZAYA CRISTHIAN BRAYAN      | 8.0            | 45       | 0     | 75 6.0      | 0        | 0     | 4° I   | ngresa    | ro    | 0 |
| 8 | 7327          | ZA C <sup>e</sup> Upper alia an        | 10.0           | 40       | 47    | 76 8.15     | 0        | 0     | 0 actu | lalizar ι | ına   | 0 |
| 9 | 7316 5        | Hacer clic en AN 6 Hacer clic en       | 2.0            | 0        | 0     | 0.0         | 0        | 0     | 0 cal  | lificació | 'n    | 0 |
| 0 | 1414 el bo    | el boton Salir                         | 2.0            | 0        | 0     | 0.0         | 0        | 0     | 0.0    | 0         | 0     | C |
|   |               |                                        |                |          |       |             |          |       |        |           |       |   |

### A continuación, el proceso de revisión y actualización de calificaciones

El botón **Guardar**, facilita el almacenamiento de los datos ingresados o actualizados; es necesario utilizar esta opción, si se ha ingresado nuevos datos.

El botón **Salir**, permite cerrar el proceso de revisión de la planilla de calificaciones.

Este tutorial en formato PDF, se encuentra disponible en el **Portal Facultativo**, al cual se puede acceder desde el menú principal **Publicaciones/Tutoriales/Docentes**